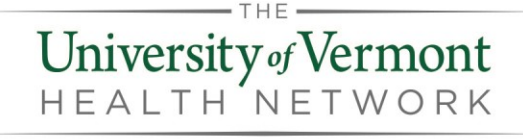

## Zoom Video Visit Instructions for Patients

{This document provides the instruction for patients to download Zoom application for Video Visits with ECH Health professionals.}

#### Downloading Zoom on a Smartphone or Tablet

1. Navigate to the Apple App Store or to Google Play:

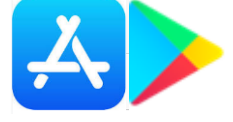

2. Search for Zoom. It appears as ZOOM Cloud Meetings The icon will appear:

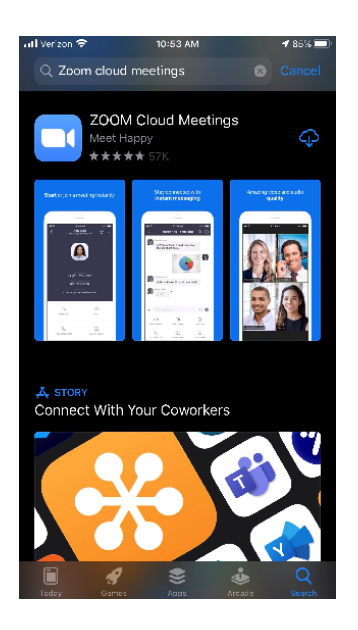

3. Download app by selecting the cloud icon

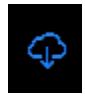

4. Find the Zoom app on your home screen and select

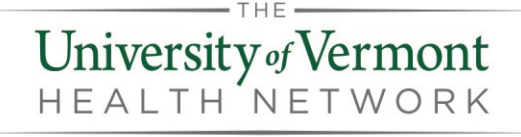

# Zoom Video Visit Instructions for Patients

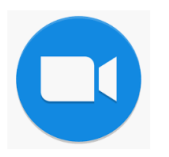

### To Join the Zoom Video Visit from Email

- 1. Locate the email with the Zoom information
- 2. Click on Join Zoom Meeting

Join Zoom Meeting

3. The app will launch and you will see a waiting for host screen

| Meeting ID<br>Time 11:30 AM Easter<br>Date<br>IF YOU ARE THE HOST, SIGN IN TO ST<br>THIS MEETING<br>Sign In | 146-023-245<br>n Daylight Time<br>2020-03-12 |
|----------------------------------------------------------------------------------------------------|----------------------------------------------|
| Meeting ID Time 11:30 AM Easter Date IF YOU ARE THE HOST, SIGN IN TO ST THIS MEETING Sign In                | 146-023-245<br>m Daylight Time<br>2020-03-12 |
| Time 11:30 AM Easter Date IF YOU ARE THE HOST, SIGN IN TO ST THIS MEETING Sign In                           | n Daylight Time<br>2020-03-12                |
| Date<br>IF YOU ARE THE HOST, SIGN IN TO ST<br>THIS MEETING<br>Sign In                                       | 2020-03-12<br>Tart                           |
| IF YOU ARE THE HOST, SIGN IN TO ST<br>THIS MEETING<br><b>Sign In</b>                                        | ART                                          |
|                                                                                                    |                                              |
|                                                                                                    |                                              |
|                                                                                                    |                                              |
|                                                                                                    |                                              |
|                                                                                                    |                                              |
|                                                                                                    |                                              |
|                                                                                                    |                                              |

4. You will be prompted to enter in your name; do so and select Continue

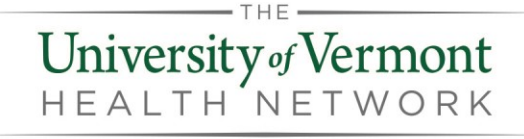

## Zoom Video Visit Instructions for Patients

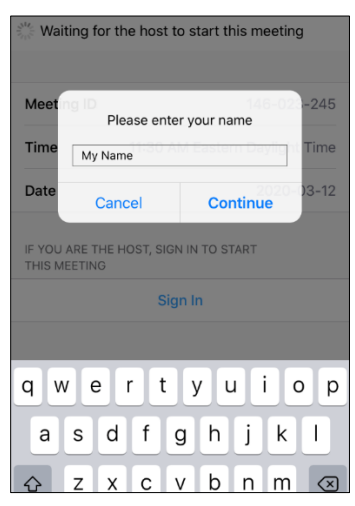

5. A Video Preview screen will present; select Join with Video

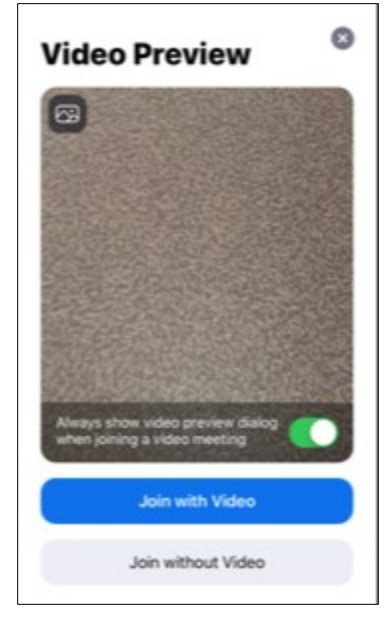

6. When your provider joins the meeting, an audio option will pop up. Select Call using Internet Audio

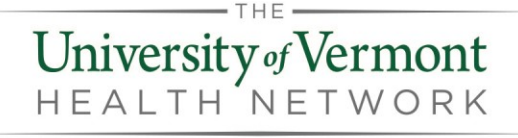

## Zoom Video Visit Instructions for Patients

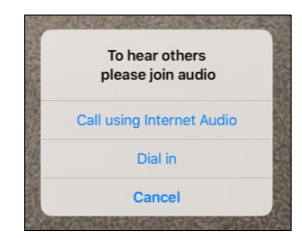

- 7. Your provider will appear on the screen
- 8. When the video visit is ending, your provider will end the visit and you will see a pop up that says Leave Meeting

| 54,5 -54,5                              |
|-----------------------------------------|
| Start a Meeting                         |
| Start or join a video meeting on the go |
|                                         |
|                                         |
| +                                       |
| +                                       |
| Leave Meeting                           |
| The host has ended this meeting         |
| ОК                                      |
|                                         |
|                                         |
|                                         |
| • • • •                                 |
|                                         |
| Join a Meeting                          |
|                                         |

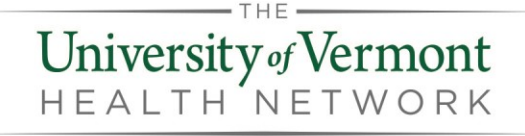

## Zoom Video Visit Instructions for Patients